# 引き算アフィリ

## ASPの登録に落ちたときの対処法

1 Copyright 株式会社アリウープ, All Rights Reserved.

## 目次

| ■ASP02 | )登録に落ちたときの対処法      | 3 |
|--------|--------------------|---|
| (1)    | 全く同じ登録情報で登録してみる。   | 4 |
| (2)    | 日記サイトの記事を1つ増やしてみる。 | 4 |

### ■ASPの登録に落ちたときの対処法

ASPへ登録して頂けましたでしょうか。

基本的に、マニュアル通りの日記サイトを作成して ASPに登録申請をすれば、落ちることはありません。

ただ、稀に落ちてしまう場合があります。

しかし、落ち込む必要はありません。

ASPの登録基準は結構曖昧で 担当者によって合否が変わってきます。

そして、一度落ちたからといって、 二度と登録できないわけではなく、 何回も登録申請をおこなう事ができます。

ですから、一度落ちたからといって、 悲観的にならずに「ちょっと、運が悪かったのかな・・・。」 程度に考えてくださいね。

中には、一度落ちただけで、アフィリエイトをやめてしまう人もいますが、 それではもったいないですからね。

それでは、対処法を2つ紹介します。

・ (1) 全く同じ登録情報で登録してみる。 (2) 日記サイトの記事を1つ増やしてみる。

それでは、1つずつ説明していきます。

#### (1) 全く同じ登録情報で登録してみる。

先ほどもお伝えしたように、 ASPの登録基準は結構曖昧です。

なので、一度落ちたサイトでも もう一回、登録すると通過するケースがあります。

なので、一回目とまったく同じ登録内容で登録してみましょう。

#### (2) 日記サイトの記事を1つ増やしてみる。

2回試しても落ちてしまう場合は、 日記サイトの記事を1つ増やしてみましょう。

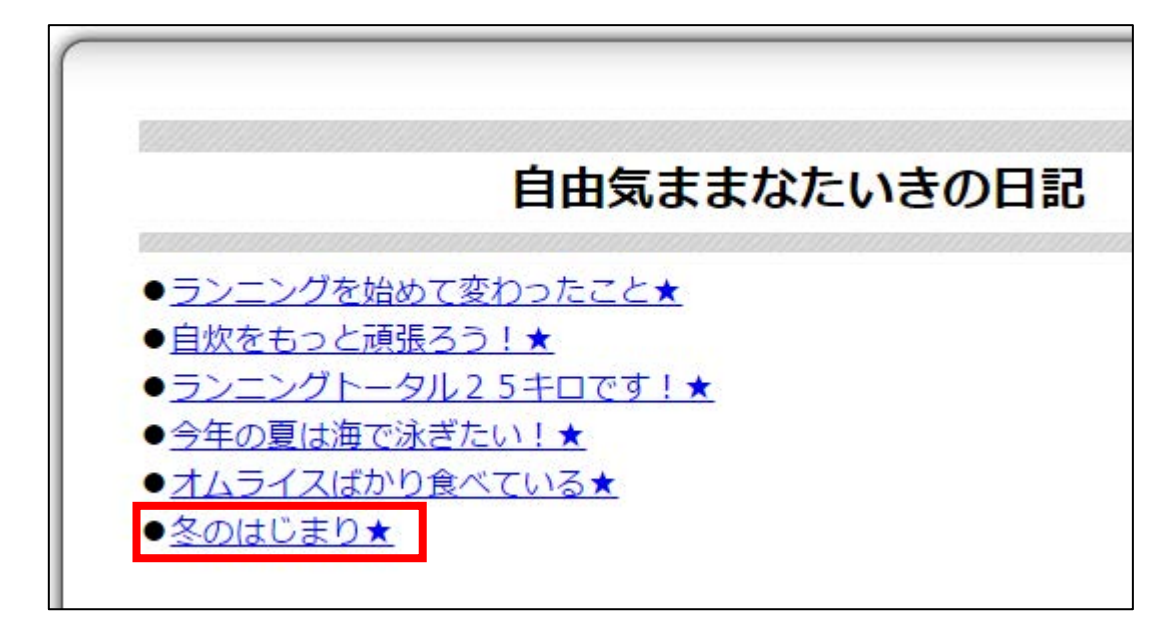

つまり、6記事にするということですね。

4 Copyright 株式会社アリウープ, All Rights Reserved.

#### 【1】

6記事目用の小ページを作成します。 ① 「001.html」の上で右クリックする。

②「コピー(C)」を左クリックする。

| (3) ▼ ↓ ►                          | 記サイトテンプレート 🕨                 | 日記サイト[テンプし                         |
|------------------------------------|------------------------------|------------------------------------|
| 整理 ▼ 📑 🗟 開ぐ                        | < ▼ 共有 ▼ 電                   | 子メールで送信する                          |
| 名前                                 | *                            | 更新日時                               |
| 1 img                              |                              | 2016/07/27 11:4:                   |
| 001.html     002.html     003.html | <b>開く(O)</b><br>プログラムから開く(H) | 2016/07/22 12:49<br>10:54<br>10:54 |
| 🕑 004.html                         | 共有(H)                        | • 10:54                            |
| index.html                         | セキュリティ脅威のスキ                  | Fヤン<br>13:19                       |
| 🗑 style.css                        | 以前のバージョンの復元                  | t <b>(V)</b> 13:4:                 |
|                                    | 送る(N)                        | ۰.                                 |
| 2                                  | 切り取り(T)<br>コピー(C)            |                                    |
|                                    | ショートカットの作成(:<br>削除(D)        | 5)                                 |

#### 【2】

コピーしたファイルを貼り付けます。

フォルダ内の何もないところで右クリックする。

② 「貼り付け(P)」を左クリックする。

|                                                                                   | ・日記サイト[テンプ                 | レート] 🔸   |
|-----------------------------------------------------------------------------------|----------------------------|----------|
| 整理 ▼ ライブラリに追加 ▼ 共有、                                                               | - 書き込む                     | 新しいフォルダ・ |
| 名前                                                                                | 更新日時                       | 種類       |
| 鷆 img                                                                             | 2016/07/27 11:4            | 1 ファイルフ  |
| 🞯 001.html                                                                        | 2016/07/27 12:4            | 9 HTMLファ |
| 🖻 002.html                                                                        | 2016/07/27 10:5            | 4 HTMLファ |
| 🥑 003.html                                                                        | 2016/07/27 10:5            | 4 HTMLファ |
| 🞯 004.html                                                                        | 2016/07/27 10:5            | 4 HTMLファ |
| 🞯 005.html                                                                        | 2016/07/27 10:5            | 4 HTMLファ |
| 🖻 index.html                                                                      | 2016/07/27 13:1            | 9 HTMLファ |
| 🖉 style.css                                                                       | 2014/02/14 13:4            | 1 カスケード  |
| 表示(V)<br>並べ替え(O)<br>グループで表示(P)<br>最新の情報に更新(E<br>このフォルダーの力<br>貼り付け(P)<br>ショートカットの貼 | :)<br>コスタマイズ(F)<br>iり付け(S) |          |

#### 【3】

次にコピーした「001 - コピー.html」の名前を変更します。 ① 「001 - コピー.html」の上で右クリックする。

② 「名前の変更(M)」を左クリックする。

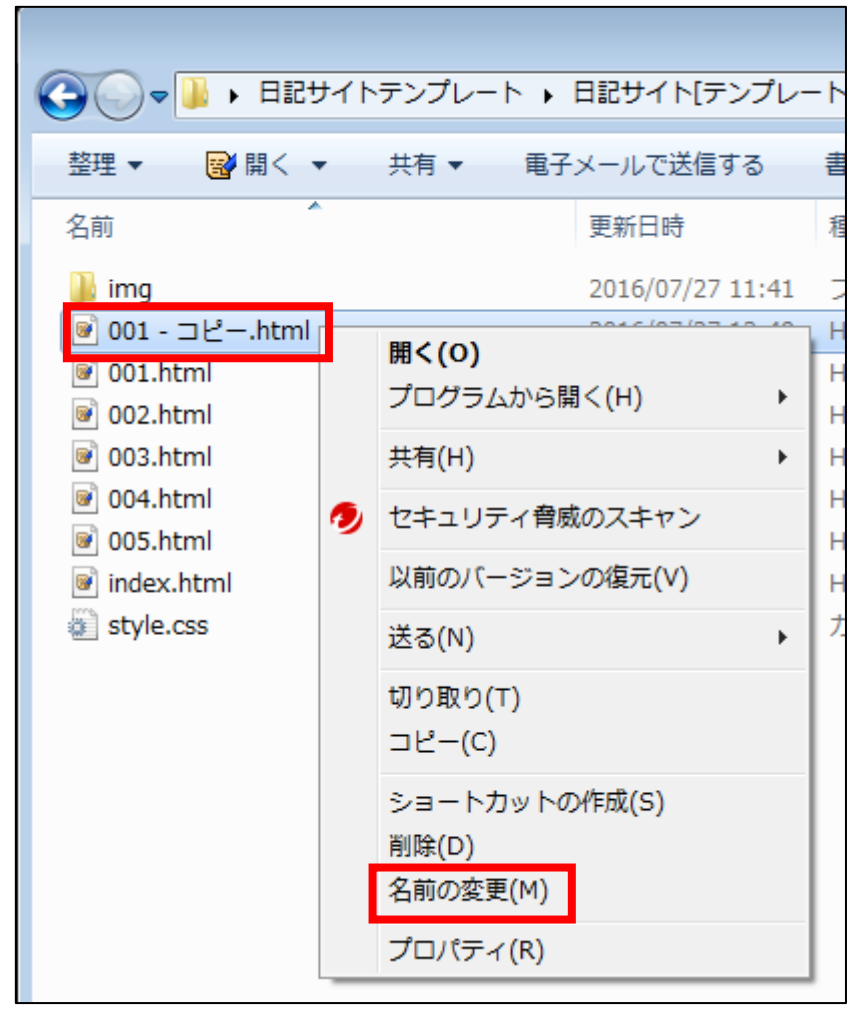

【4】 「006.html」に変更します。

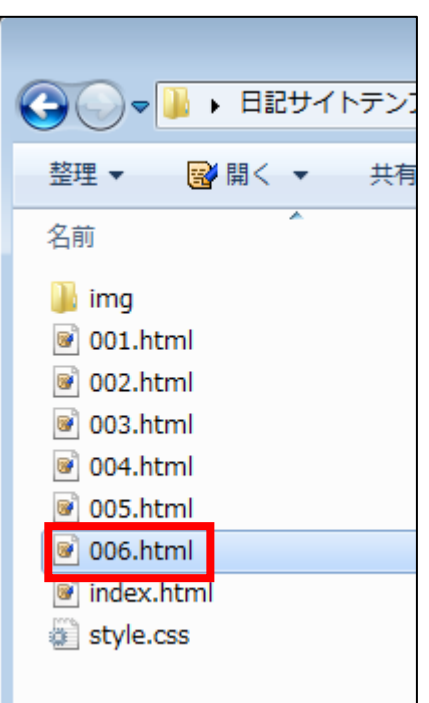

変更しましたら、TeraPad で開いてください。

こちらは、もともと 001. html からコピーしたものなので、 内容も 001. html と同じものになっています。

それを新しい記事内容に修正してください。

その後、保存すればOKです。

```
[5]
次に、「index.html」をTeraPadで開きます。
```

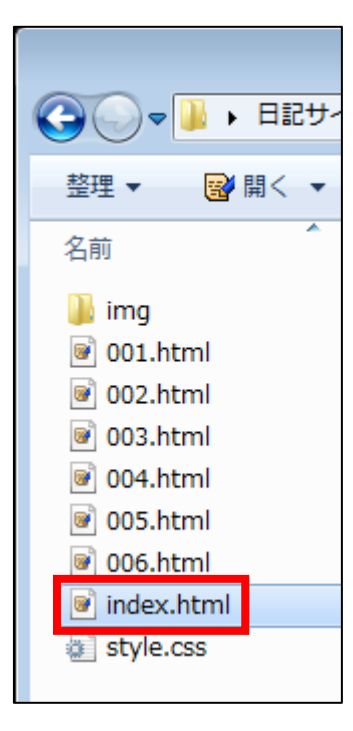

#### [6]

次に、「005.html」へのリンク部分をコピーします。

「005.html」へのリンク部分を1行、選択状態にします。

② その上で、右クリックします。

③ 「コピー(C)」を左クリックします。

| 22 | 説明文 Start ↓                                                                       |
|----|-----------------------------------------------------------------------------------|
| 23 | 1                                                                                 |
| 24 | ● <a_href=[001.html] target="[_blank]">ランニングを始めました!<br/>&gt;↓</a_href=[001.html]> |
| 25 | ● <a href="002.html" target="_blank">自炊をもっと頑張ろう!</a><br>↓                         |
| 26 | ● <a href="[003.html]" target="_blank">ランニングトータル25キロです!</a><br>↓                  |
| 27 | ●/o_best="004_btml"_torget="_block"\今年の自己流行家氏行人//o>/be\」                          |
| 28 | □ <a href="005.html" target="_blank">オムライスはかり食べている</a> <(p→                       |
| 29 | (1) (1)                                                                           |
| 30 | :記明又 End ↓ □ピー(C) N                                                               |
| 31 | <br><br><br><br><br><br><br><br><br><br>                                          |

[7]

次に、その下の行を左クリックします。

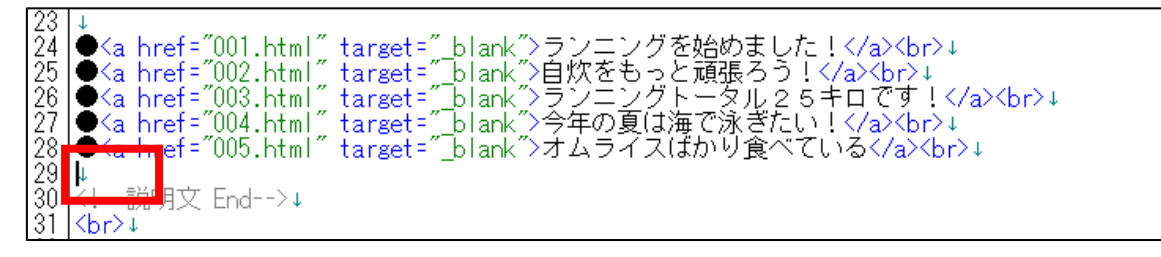

Copyright 株式会社アリウープ, All Rights Reserved.

#### [8]

そして、右クリックします。 「貼り付け(P)」を左クリックします。

| 144                              | 1217    |                          | MX Start>↓                                                                                                    |
|----------------------------------|---------|--------------------------|----------------------------------------------------------------------------------------------------|
| 23<br>24<br>25<br>26<br>27<br>28 |         | (ah<br>(ah<br>(ah<br>(ah | ref="001.html" target="_blank">ランニングを始めました!<br>↓<br>ref="002.html" target="_blank">自炊をもっと頑張ろう!<br>↓<br>ref="003.html" target="_blank">ランニングトータル25キロです!<br>↓<br>ref="004.html" target="_blank">今年の夏は海で泳ぎたい!<br>↓<br>ref="005.html" target="_blank">オムライス(fかり食べていろく(a><br>↓ |
| 29                               |         | an                       |                                                                                                    |
| 3ĭ                               | Кb      |                          | ⊐ピー(C)                                                                                                    |
| 32                               | ¥.      |                          | 折り返し反映コピー(W)                                                                                                    |
| 34                               | +       |                          | 貼り付け(P) N                                                                                                    |
| 35                               |         |                          | 引用符付き貼り付け(Q)                                                                                                    |
| 36<br>37                         | <br>kbi |                          | 短形貼り付け(0)                                                                                                    |

#### [9]

すると、「005.html」へのリンク部分が貼り付けられます。

| _  |                                                                          |
|----|--------------------------------------------------------------------------|
| 22 | 説明文 Start ↓                                                              |
| 23 | ↓<br> ● / -  (=~001   ″   -″  -  ″、=                                     |
| 24 | ● <a href="001.html" target="_blank">フノニノクを始めました!</a><br>hr>↓            |
| 26 | ● <a href="002.html" target="blank">ランニングトータル25キロです!</a><br>br>↓         |
| 27 | ● <a href="004.html" target="_blank">今年の夏は海で泳ぎたい!</a><br>↓               |
| 28 | ▲ <a href="fill5 html" target=" hlank">オムライス(fh)り食べていろく/a&gt;<hr/>↓</a>  |
| 29 | ● <a_href=uu5.html target="_blank">オムライスはかり食べている<br/>↓</a_href=uu5.html> |
| 30 | 1.1=1:30月文 End==>↓                                                       |

#### 【10】

次に、「005.html」部分を「006.html」に修正します。

| 22              | 記明又 Start ↓                                                               |
|-----------------|---------------------------------------------------------------------------|
| 23              |                                                                           |
| $\overline{24}$ | ● <a bref="001 btml" target=" blank">ランニングを始めました!</a><br>↓                |
| 25              | ▲ hrst="002.html" target=" black"、白忱をあっと話望えること//o//br)」                   |
| 120             |                                                                           |
| Zb              | ♥ <a href="UU3.html" target="_blank">フノーノクトーメル2.5 + Ll C 9 ! </a><br>br>↓ |
| 27              | ● <a hret="004.html" target="_blank">今年の夏は海で泳きたい!</a><br>↓                |
| 28              | ● <a href="&lt;u">~005_btml target=~ blank~&gt;オムライスばかり食べている</a><br>↓     |
| 29              | ● <a href="&lt;mark">[006.html] target="_blank"&gt;オムライスばかり食べている</a><br>↓ |
| 30              | 説明文 End ↓                                                                 |

#### [11]

次に、「5記事目のタイトル」を「6記事目のタイトル」に修正します。

| 22 | K!説明文 Start>↓                                                         |
|----|-----------------------------------------------------------------------|
| 23 | <b>↓</b>                                                              |
| 24 | ● <a href="001.html" target="_blank">ランニングを始めました!</a><br>↓            |
| 25 | ● <a href="002.html" target="_blank">自炊をもっと頑張ろう!</a><br>↓             |
| 26 | ● <a href="003.html" target="_blank">ランニングトータル25キロです!</a><br>↓        |
| 27 | ● <a href="004.html" target="_blank">今年の夏は海で泳ぎたい!</a><br>↓            |
| 28 | ● <a <u="" href="005.html" target="_blank">&gt;オムライス(fh)り食べている</a> >↓ |
| 29 | ●<a href="006.html" target="_blank♪冬のはじまり</a><br>↓                    |
| 30 | 説明文 End ↓                                                             |
| 31 | <br>↓                                                                 |

#### [12]

「保存」をクリックします。

| 🞯 index.html * - TeraPad |                                 |           |  |  |
|--------------------------|---------------------------------|-----------|--|--|
| ファイル(F)                  | 編集(E) 検索(S) 表示(V) ウィンドウ(W) ツール( | T) ヘルプ(H) |  |  |
| 🗋 🖻 💾                    | 🍊   🗶 🐚 👘 I 🖉 🗠   🖉 🧶 🦉 🍋       |           |  |  |

#### 【13】

編集が完了しましたら、サーバー上にアップロードしましょう。

アップロードの方法は以下のマニュアルをご覧ください。 ⇒ K1-015: ASP登録用の日記サイトを作成しよう.pdf

これで、日記サイトの記事を増やすことができましたので もう一度、ASPに登録してみましょう。

これでASPの登録に落ちたときの対処法の解説は終了です。 お疲れ様でした。